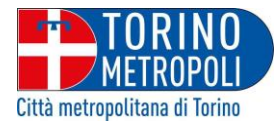

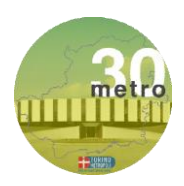

## Istruzioni per la consultazione del progetto TRENTAMETRO

1) Attraverso il pannello "Filtering" si ha accesso alla consultazione e personalizzazione dei layer "Aree dismesse CMT", "Contesto CMT", etc.

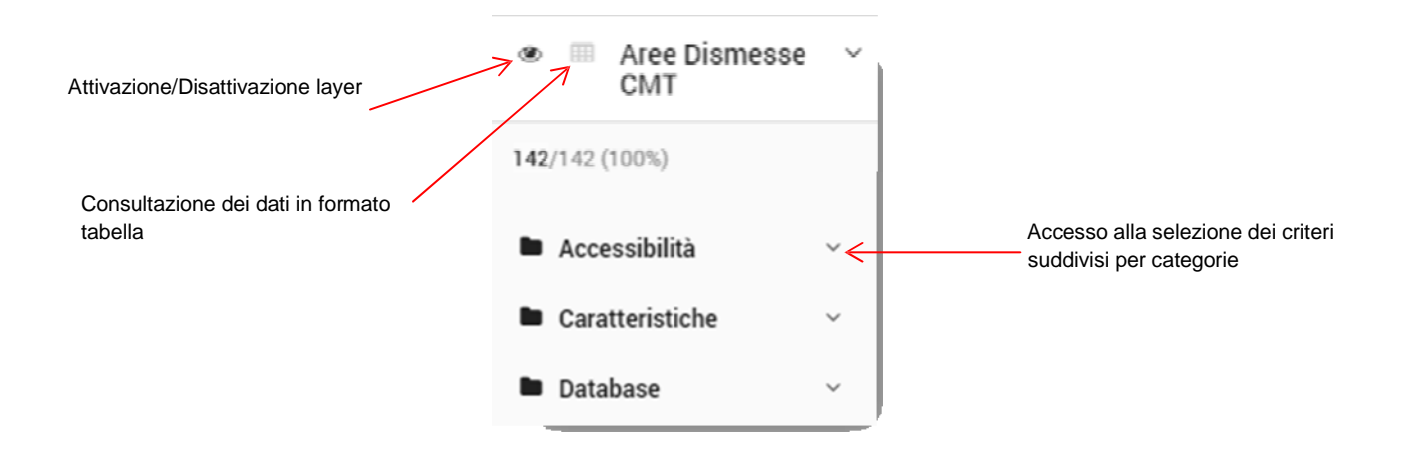

## 2) Accesso a diverse tipologie di filtro:

| Localizzazione                | Competitività                                                                                                    | Autostrada (km)                                         |
|-------------------------------|----------------------------------------------------------------------------------------------------|---------------------------------------------------------|
| Comuni                        | min:0 max:8 current: 0 - 8                                                                                                    | <ul> <li>✓ 10</li> <li>✓ 20</li> <li>✓ 30</li> </ul>    |
| Dropdown Single               | Slider                                                                                                    | Checkbox                                                |
| 3) Comandi per personalizzai  | re la visualizzazione del dato:                                                                                                |                                                         |
| Classificazione               | Fematizzazione del dato rispetto alle     Inversione del risultato dell'interroga     Spessore del dato rispetto alle sue cara | e sue caratteristiche<br>azione<br>tteristiche          |
| Selezione della mappa di base | Background                                                                                                    | Selezione della tipologia (ibrida,<br>satellitare, etc) |
|                               |                                                                                                    |                                                         |